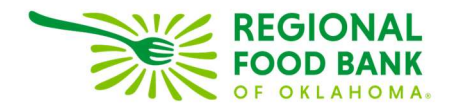

## Editing Notes in Link2Feed

1. Locate the applicable note from the "Notes" tab and click the "Edit" link.

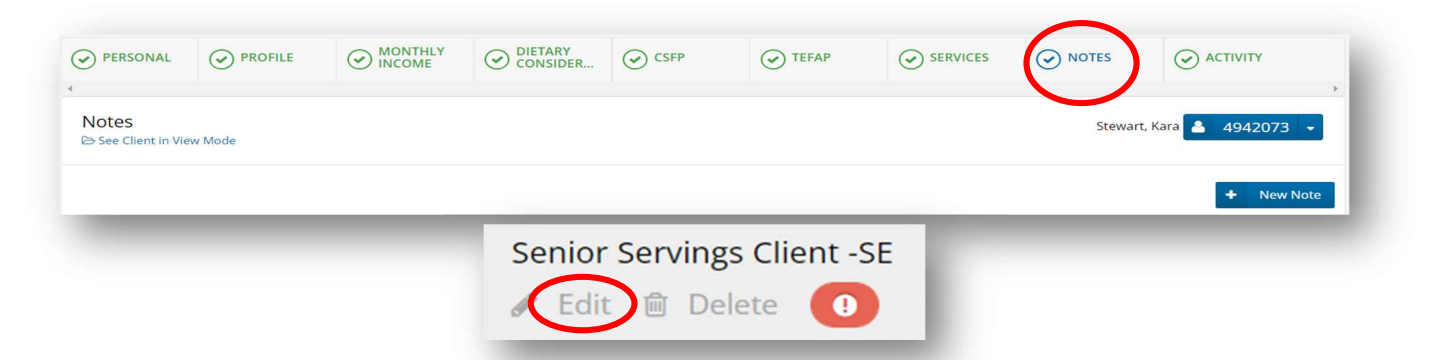

2. Update note then click "Save."

| Edit a Note                                                                    | ×       |
|--------------------------------------------------------------------------------|---------|
| Participation paused -SE 12/19/22<br>Sentor Servings Client SE                 |         |
|                                                                                |         |
| Mark this note as an alert Mark this note as private (show to my organization) | n only) |
| CSFP Only Note                                                                 |         |
| 🗙 Cancel 🗸                                                                     | Save    |

3. The updated alert will now appear in the client's profile for future visits.

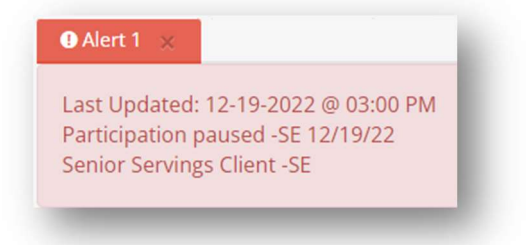

Link2Feed questions/assistance: Janee Rudolph, office: 405-600-3141, jrudolph@rfbo.org Program questions/assistance: Sarah Edgin, office: 405-600-3198, sedgin@rfbo.org